# <u>광주여자대학교 타대학 교류학생 인트라넷 사용법 안내</u>

1. 광주여자대학교 홈페이지<u>http://www.kwu.ac.kr</u>) → 홈페이지 상단 → 인트라넷 클릭

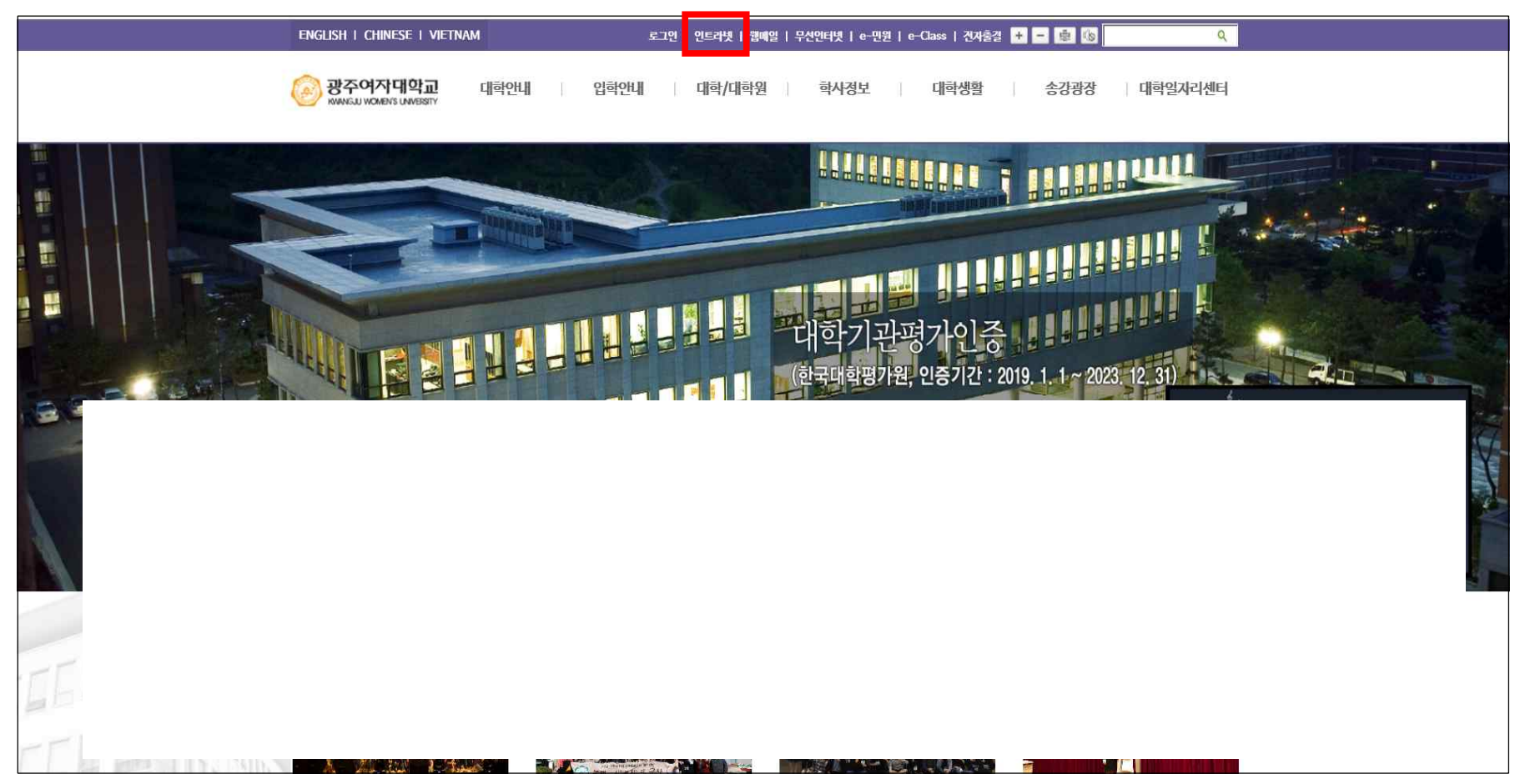

2. 광주여자대학교 인트라넷 로그인(<u>http://was.kwu.ac.kr</u>) → 아이디/비밀번호 입력 (※ 로그인 방법 : 학번(교류학번), 사용자암호(주민등록번호 앞자리))

| (          | 🖲 일반 로그인      | ○ 민증서 로그민      |            | De  |
|------------|---------------|----------------|------------|-----|
| • 章<br>• 人 | 번(교번)<br>용자암호 |                | ්<br>LOGIN |     |
|            | >> 0101       | C(20)          |            | 3.5 |
|            | Eposity Col.  |                |            | 0   |
|            |               |                |            |     |
| 1. 인트라넷이   | 관련된 문의는 웝     | 비마스터에 남겨주시기 바랍 | 니다.        |     |

# 3. 인트라넷 주요 사용내용 : 강의계획서 확인 및 출력, 수업시간표 확인 및 출력, 성적확인 등 1) 강의계획서 확인 및 출력방법 : 수강클릭 → 수강신청 결과조회 클릭 → 과목명 클릭 → 확인/출력

| 장 광주여자대학교 인        | 巨러対対 | 山上                                                     |                                                  |               |                  |
|--------------------|------|--------------------------------------------------------|--------------------------------------------------|---------------|------------------|
|                    |      |                                                        | 학적                                               | 수강            | 성적               |
| ▲ 로그인정보            | ^    | <ul> <li>• 학적</li> </ul>                               |                                                  |               | 🚞 처음 · <b>학적</b> |
| ☐ MODIFY  ↓ LOGOUT |      | 01 학석소회/변경<br>현새 학교에 기세된 개인신상성의<br>(단, 주소는 등록고지서 등을 받아 | 코를 보실 수 있으며, 수소 및 전화번호 등을<br>바보실 수 있는 주소리야 합니다.) | : 변경할 수 있습니다. |                  |

#### ↓ (수강신청 결과조회 클릭)

| ▲ 로그인정보            | <ul> <li>◆ 수강</li> </ul>              | 🗀 처음 🕨 개인/부서정보                         |
|--------------------|---------------------------------------|----------------------------------------|
| ☐ MODIFY 🛸 LOGOUT  | <b>수강신경 결과소회</b><br>신정한 교과목을 확인할 수    | 있습니다.                                  |
| · CATEGORY<br>요 수강 | 강의시간표 중력<br>민트라넷을 통하며 강의시간표를 확인하고 중력할 | 수 있습니다.                                |
| -수강신청결과조회          |                                       |                                        |
| -강의시간표출력           | ·                                     | ······································ |

|                    |   |       |         |    |           |          | 학적     | 수강          | 성적        |
|--------------------|---|-------|---------|----|-----------|----------|--------|-------------|-----------|
| ▲ 로그인정보            | - | • 수강신 | 청결과조회   |    |           |          |        | 🇀 처음 + 수강 + | 수강신청 결과조회 |
|                    |   |       |         |    | 학년도       | E 2 학기 수 | 강신청 내역 |             | 🔠 출력하기    |
| (mar.)             | _ | 구분    | 과목변호    | 분반 | 과목명       | 학점       | 담당교수   | 강의시간(강의실)   | 비고        |
|                    |   | 교양    | 6000002 | 21 | 미술사       | 3        | 정숙영    | 0           |           |
|                    |   | 교양    | 8016004 | 21 | 세계 종교의 이해 | з        |        | 0           |           |
| ► CATEGORY<br>□ 수강 |   |       |         |    | 신청혁       | 학점 :6점   |        |             |           |

## ↓ (강의계획서 확인 및 출력 가능)

| ·····································     | 라넷서 | 비스       |      | 👿 강좌개요                                                                                                    |                                                                                                    |                                                                                                    | 2017년도 2학기 < 3                                        | ∳목명 :미술사 (21             | ) 과목코드: 6000002>         | <b>^</b> | 에 인쇄<br>                                   |                              |                | ×                  |
|-------------------------------------------|-----|----------|------|----------------------------------------------------------------------------------------------------|----------------------------------------------------------------------------------------------------|----------------------------------------------------------------------------------------------------|-------------------------------------------------------|--------------------------|--------------------------|----------|--------------------------------------------|------------------------------|----------------|--------------------|
|                                           |     |          |      | > 과목코드                                                                                                    | 6000002                                                                                                    |                                                                                                    | > 교과목명                                                | 미술사                      |                          |          | 할만 옵션                                      |                              |                | 1                  |
|                                           |     |          | 1    | > 분반                                                                                                    | 21                                                                                                    |                                                                                                    | > 한점/시수                                               | 3/3                      |                          |          | 프린터 선택                                     |                              |                |                    |
|                                           |     |          | -    | > 수업형태                                                                                                    | 01毫(3)                                                                                                    |                                                                                                    | > 강의앞A/강의실                                            | 미정                       |                          |          | Samsun                                     | g CLP-775 Series PCL 6       |                |                    |
| 로그인정보                                     |     |          | 가시처경 | > 담당교수명                                                                                                    |                                                                                                    |                                                                                                    | > 소속                                                  | 교양학과                     |                          |          | n Samsun                                   | g ML-551× 651× Series (1 4   | 특사)            |                    |
|                                           |     | 8 ato    | ocoe | > 연락처                                                                                                    | 010-3627-2804,950                                                                                                    | -3756                                                                                                    | > 수업대상                                                | 고양학과 여                   | 반년                       |          |                                            |                              |                | m F                |
|                                           |     |          |      | > 연구실                                                                                                    | 2402                                                                                                    |                                                                                                    | > 상담일AI                                               | 수시로                      |                          |          | 상태: :                                      | 준비됨                          | □파일로 인쇄(E) [   | 기본 설정( <u>B</u> )  |
|                                           |     |          |      | > 客副01刀                                                                                                    | http://beauty.kwu.a                                                                                                    | sc.kr                                                                                                    | > 이미일                                                 | jsy2828@kv               | /u.ac.k                  |          | 위치:<br>설명:                                 |                              | 6              | 프린터 찾기( <u>D</u> ) |
|                                           |     | 구분       | 과    | 🕎 대학목표 부합도                                                                                                    |                                                                                                    |                                                                                                    |                                                       |                          |                          |          | TIOTHO                                     |                              | 10             | 1                  |
| C MODIFY LOGOUT                           |     | <u> </u> |      |                                                                                                    |                                                                                                    |                                                                                                    |                                                       |                          |                          |          | 메이지 범위                                     |                              | 매수(C);         | 1                  |
|                                           |     | 28<br>28 | 85   | S<br>Spedality<br>(전문성)                                                                                                    | M<br>Master<br>(김더성)                                                                                                    | A<br>Action<br>(실천력)                                                                                                    | R<br>Responsibility<br>(책임성)                          | T<br>Together<br>(나눔)    | SMART                    |          | <ul> <li>전택 영역</li> <li>· 전택 영역</li> </ul> | (T) 이 현재 페이지(U)<br>제(C): 1   | ) []한부씩인       | 쇄(Q)               |
| CATEGORY                                  |     |          |      | 0                                                                                                    | 0                                                                                                    | 0                                                                                                    | 0                                                     | 0                        | 100%                     |          | 페이지 배호                                     | 영(법): 1<br>또는 5-12야 같이 페이지 번 | 의를             | 3 33               |
| 이 수강                                      |     |          |      | 👩 교과목목표                                                                                                    |                                                                                                    |                                                                                                    |                                                       |                          |                          |          | 입력하십지오                                     |                              | 1 <sup>2</sup> |                    |
| 수강선철결과조회<br>강의시간표출력                       |     |          |      | 미술의 역사적 전개교<br>경향을 분석하고, 미종                                                                                                    | 반정과 미술사의 흐름을 0<br>출작품 감상을 통해 시대성                                                                                                    | 1해하고 각 시대별 E<br>당과 작품에 읽힌 제?                                                                                              | 1양한 양식을 파악함으로써<br>약해경 및 메피소드 등을 쉽기                    | 미술탄생으로부터<br>2 재미있게 이해할   | 현대미술에 이르기까지<br>수 있도록 한다. |          |                                            |                              | 인쇄(P) 🦂        | ▲                  |
| <b>ATEGORY</b><br>  주치치량반호등록<br>] 표절검증시스템 |     |          |      | 응해 역성을 위한<br>- 학적 제85조매 의기<br>할 수 있으며 요청된<br>- 장매학생을 위한 수<br>1. 학생미 열하거나 1<br>- 광의관련(공제대필)<br>- 공거관련(음안 대필<br>2. 학생미 열하거나 1<br>- 시계강매 : 강의관련<br>- 지계경매 : 수강시 중 | 우급시설<br>(하여 장애학생은 개감 것<br>(하여 장애학생은 개감 것<br>(하여 진해 담당교수 오<br>말요할 경우 다음의 사항<br>복사, 학습도우미 지원, 과품<br>을 위한 도우미 지원, 과품<br>일요할 경우 맞춤형 공대<br>지료 확대복사<br>서 영고지 같는 뒷자리의 | [ 주매 교과목 담당고<br>는 장애학생지일센터<br>지원 사항 안내<br>요청할 수 있음<br>학생의 수업노트 복<br>제출 1주 만정)<br>실시간면장, 시험지 일<br>을 요청할 수 있음<br>같이 본만이 선호하 | 요수와의 면접을 통해 춘석,<br>((950-3590)를 통해 지원받<br>사)<br>(대복사) | 3의,과제 및 사형(<br>을 수 있습니다. | II 특별한 지영을 요청            | ~        |                                            |                              |                |                    |

#### 2) 수업시간표 확인 및 출력 : 수강클릭 → 수강신청 결과조회 또는 강의시간표 출력 클릭 → 확인/출력

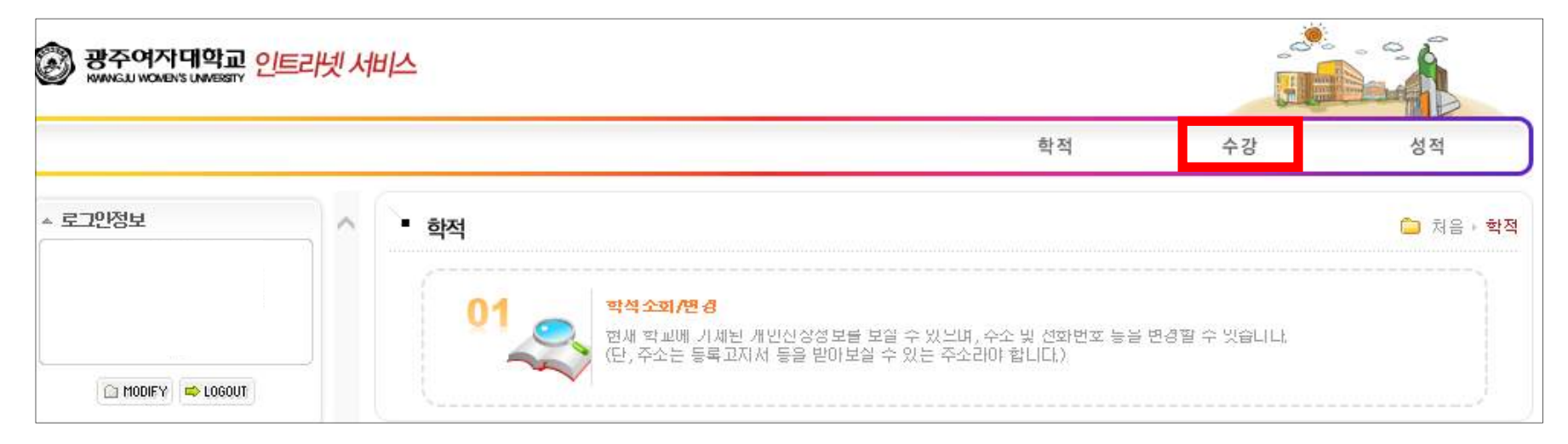

## ↓ (수강신청 결과조회 또는 강의시간표 출력 클릭)

| ▲ 로그안정보            | <ul> <li>수강</li> </ul>                                              | 🗀 처음 🖡 개인/부서정보 |
|--------------------|---------------------------------------------------------------------|----------------|
| 🖆 MODIFY 🛋 LOGOUT  | <b>수강신정 열과소회</b><br>만드라넷을 통하며 수강 <mark>!</mark> 정한 교과목을 확인할 수 있습니다. |                |
| * CATEGORY<br>û 수강 | 강의시간표 중력<br>인트라넷을 통하며 강의 I간표를 확인하고 중력할 수 있습니다.                      |                |
| ·수강신청결과조회          |                                                                     |                |

#### 3) 성적확인 : 성적클릭 → 금학기 성적조회 클릭 → 성적확인

| 광주여자대학교 인           NVMVGU WOMEN'S UM/ESTY | 트라넷서 | <u>A</u>                                                         |                                |               |                               |
|--------------------------------------------|------|------------------------------------------------------------------|--------------------------------|---------------|-------------------------------|
|                                            |      |                                                                  | 학적                             | 수강            | 성적                            |
| ▲ 로그인정보                                    | ^    | ■ 학적                                                             |                                |               | <mark>`</mark> 처음 • <b>학적</b> |
| 🗋 MODIFY 🛋 LOGOUT                          |      | 01<br>현새 학교에 기세된 개인신장정보를 보일 수 있는<br>(단, 주소는 등록고지서 등을 받아보실 수 있는 각 | 리며, 수소 및 선화번호 등을<br>주소라야 합니다.) | • 변경할 수 빗습니다. |                               |

#### ↓ (금학기 성적조회 클릭)

|                          |   |                                        |                                        | 학적          | 수강 | 성적               |
|--------------------------|---|----------------------------------------|----------------------------------------|-------------|----|------------------|
| ▲ 로그인정보                  | ^ | <ul> <li>성적</li> </ul>                 |                                        |             |    | <u>◯</u> 처음 ⊨ 성적 |
| 🖸 MODIFY 🗢 LOGOUT        |   | 금학기 성석소회<br>전체 대가 응대한 대학<br>성적 이상자는 교학 | 기 쓸단 후 성석소회 기간만에 성적을<br>처로 문의하시기 바랍니다. | 소회팔 수 있습니다. |    |                  |
| <b>^ CATEGORY</b><br>습성적 |   | <b>선제학기 성석소호</b><br>선제학기의 성석을 :        | <mark>.</mark><br>소회할 수 있습니다.          |             |    |                  |
| -금학기 성적조회                |   |                                        |                                        |             |    |                  |

#### 4. 인트라넷 접속 비밀번호 변경 방법 : 로그인정보 → 하단의 MODIFY클릭 → 비밀번호변경 → 수정클릭

| 🛞 광주여자대학교 인       | 트라넷서 | 三                                                    |                                                    |             |                  |
|-------------------|------|------------------------------------------------------|----------------------------------------------------|-------------|------------------|
|                   |      |                                                      | 학적                                                 | 수강          | 성적               |
| ▲ 로그인정보           | ^    | <ul> <li>• 학적</li> </ul>                             |                                                    |             | 🗀 처음 + <b>학적</b> |
| ☐ MODIFY → LOGOUT |      | 01 학생소회/변경<br>현재 학교에 기세된 개인신상(<br>(단, 주소는 등록고지서 등을 변 | 성보를 보실 수 있느며, 수소 및 선화번호 등을<br>받아보실 수 있는 주소라야 합니다.) | 변경할 수 빗습니다. |                  |

#### ↓ (비밀번호 변경 후 수정클릭)

|                   |   |            |                        |      | 학적        | 수강  | 성적                  |
|-------------------|---|------------|------------------------|------|-----------|-----|---------------------|
| * 로그안정보           | ^ | • 개인정보변경   |                        |      |           |     | 🇀 처음 ► <b>정보 변경</b> |
|                   |   | 이름         |                        |      |           |     |                     |
|                   |   | OFOI CI    |                        |      |           |     |                     |
|                   |   | ALOFOTET   | e a )                  | §복작인 |           |     |                     |
| 🔄 MODIFY 📫 LOGOUT |   | 비밀번호       |                        |      |           |     |                     |
|                   |   | 비밀번호확인     |                        |      |           |     |                     |
| CATEGORY          |   |            |                        |      |           |     |                     |
| 습 학적              |   | 실문         | New 전택해주세요 (1998)      | ~    |           |     |                     |
| .화제조히/벼경          |   | 응답         |                        |      |           |     |                     |
|                   |   | 홈페이지       | http://                |      |           |     |                     |
|                   |   | 이메일        |                        |      |           |     |                     |
| CATEGORY          |   | B 암호분실및 기타 | 회원 문의는 E-mail주소로 답변을 드 |      | 1 입력하셔야합니 | Cŀ. |                     |
| 주차차량번호등록          |   |            |                        |      |           |     |                     |
| 습 표절검증사스템         |   |            |                        | 🖬 수정 |           |     |                     |